# EZ WiFi/LAN for Windows

### User's Guide

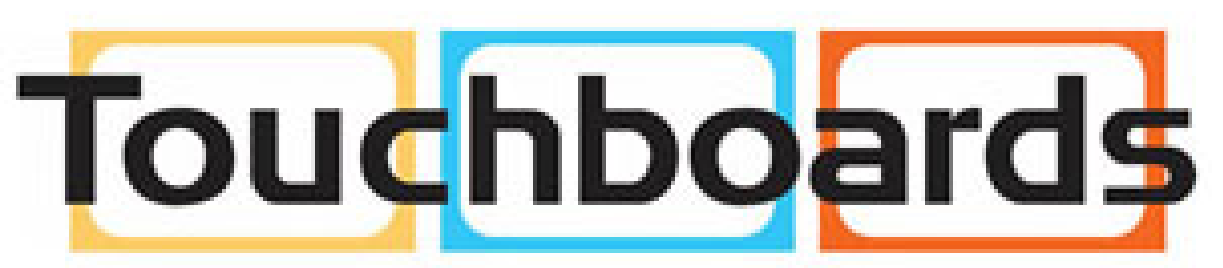

205 Westwood Ave, Long Branch, NJ 07740 Phone: 866-94 BOARDS (26273) / (732)-222-1511 Fax: (732)-222-7088 | E-mail: sales@touchboards.com

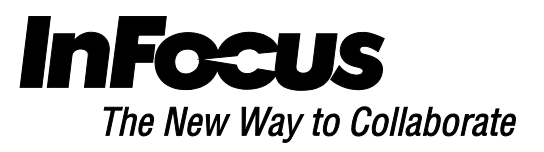

#### **General Description**

EZ WiFi/LAN is a powerful program which can project your PC's screen to an EZ Suite enabled TV or projector wirelessly. You can also extend your screen to show different content on a secondary display.

#### **Features**

- Full Screen Mirror Display and Extension Mode Display
- Performance and Quality selection
- Split Screen support
- Support Windows XP~Win8

## CPU Dual Core Intel Core 1.6 GHz or higher (ATOM not supported) Graphic card Intel, nVIDIA or ATI graphic card with 64MB VRAM or above Operating System Windows XP SP3, Vista SP2, Win 7 SP1 and Win 8 (Starter versions not supported) HDD 40MB free space

#### System Requirements (Windows OS)

#### **Recommended System Settings (Windows OS)**

| CPU              | Dual Core Intel Core i5 2.4Ghz |  |
|------------------|--------------------------------|--|
| Memory           | DDR 4GB                        |  |
| Graphic card     | 256MB VRAM or above            |  |
| Operating System | Windows 7 SP1                  |  |

#### **Specifications**

| Display Aspect Ratio | 4:3, 16:9, 16:10                                                                                                    |  |  |
|----------------------|----------------------------------------------------------------------------------------------------|--|--|
| OS support           | Windows XP SP3, Vista SP2, Win 7 SP1 and Win 8 (Starter versions not supported)                                                                                                    |  |  |
| Interface            | WiFi 802.11n (2T2R recommended)                                                                                                    |  |  |
| Display mode         | <ul> <li>Mirror Display</li> <li>Extension Display (not supported in Win 8)</li> <li>Performance mode</li> <li>Quality mode</li> <li>Split screen</li> <li>Audio on/off (Audio streaming is not supported by Win XP)</li> <li>Compatible mode</li> </ul> |  |  |
| Setting              | Split control                                                                                                    |  |  |

#### **First installation**

- 1. On the EZ Suite Display: Make sure that the USB WiFi adapter is inserted and enabled.
- 2. Select EZ Display > WiFi Display.

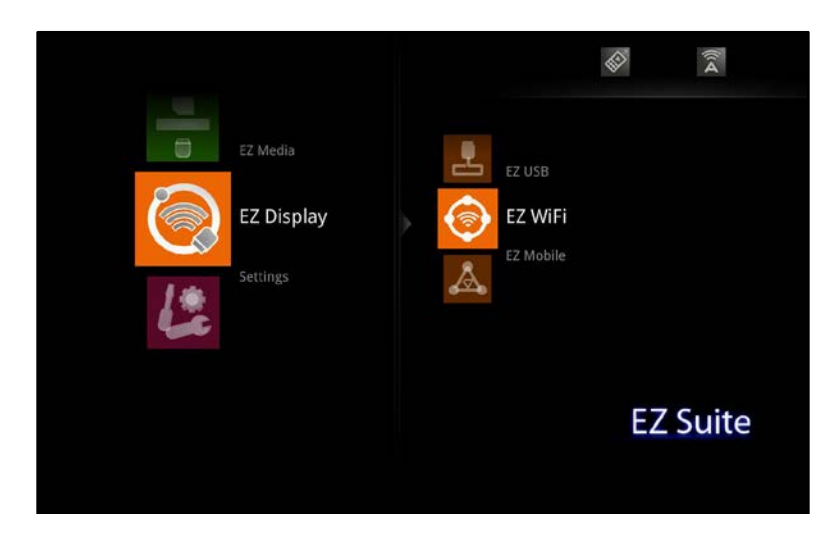

3. The WiFi Welcome page will be displayed, and the display is ready to receive wireless video.

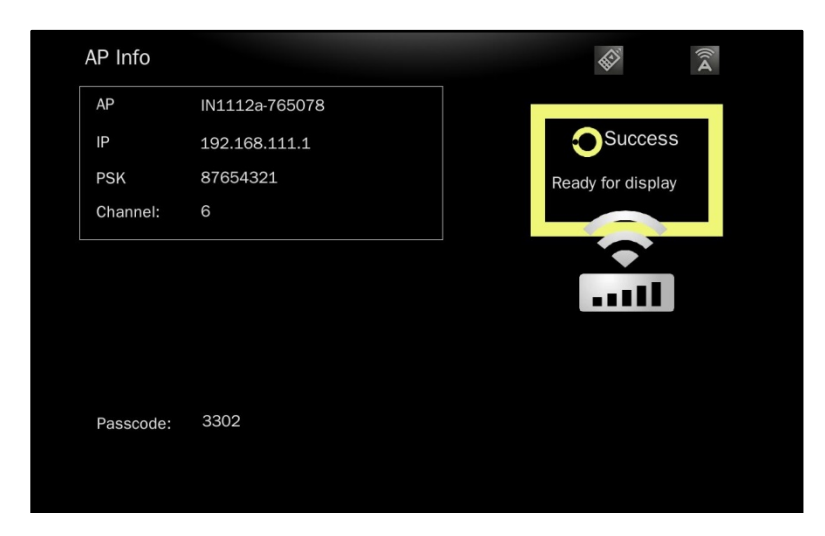

4. From the PC, open the WiFi SSID list and select the access point indicated in the Welcome page. Enter the displayed PSK if encryption is enabled.

| <ul> <li>Refreshinetwork list</li> <li>Set up a werkes network<br/>for a hours or and affore</li> <li>Related Table</li> <li>Learn about wireless<br/>networking</li> <li>Learn about wireless<br/>networking</li> <li>Change about the of a<br/>performed networks</li> <li>Owned a strange</li> </ul> | Cick an term in the list below to correct to a genetics network.       ((Q))     E Suite Display       ((Q))     E Suite Display       ((Q))     Inforce-Gaset.       ((Q))     ProfCLPS_LXCMA_2200       ((Q))     VE Learling       ((Q))     VE Learling       ((Q))     ProfCLPS_LXCMA_2200       ((Q))     VE Learling       ((Q))     VE Learling       ((Q))     Enforce within       ((Q))     Enforce within       ((Q)) | kin range of to pet nore<br>Acquiring network & A<br>address & A<br>Manual & A<br>Antomatic &<br>add<br>add<br>add<br>add<br>add<br>add<br>add<br>add | Wireless Network Connection           The network 'EZ Suite Display' requires a network key (also called a WEP key or V<br>A network key helps prevent unknown intruders from connecting to this network           Type the key, and then click Connect.           Network key:           Cgnfirm network key:           Connect           Connect |
|----------------------------------------------------------------------------------------------------|----------------------------------------------------------------------------------------------------|----------------------------------------------------------------------------------------------------|----------------------------------------------------------------------------------------------------|
| Currently con<br>EZ S<br>No In                                                                                                    | nected to:<br>uite Display<br>nternet access                                                                                                    | 47 ^                                                                                                    |                                                                                                    |
| wireless welv                                                                                                    | for connection                                                                                                    | =                                                                                                    |                                                                                                    |
| EZ Suite Disp<br>INFOCUS_GLC<br>Infocus-WiFi                                                                                                    | DBAL_V200                                                                                                    | ≡<br>1000<br>1000                                                                                                    |                                                                                                    |
| EZ Suite Disp<br>INFOCUS_GLC<br>Infocus-WiFi<br>VC testing<br>Infocus-Guest                                                                                                    | DBAL_V200                                                                                                    | ======================================                                                                                                    | Connect to a Network Type the network security key                                                                                                    |

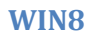

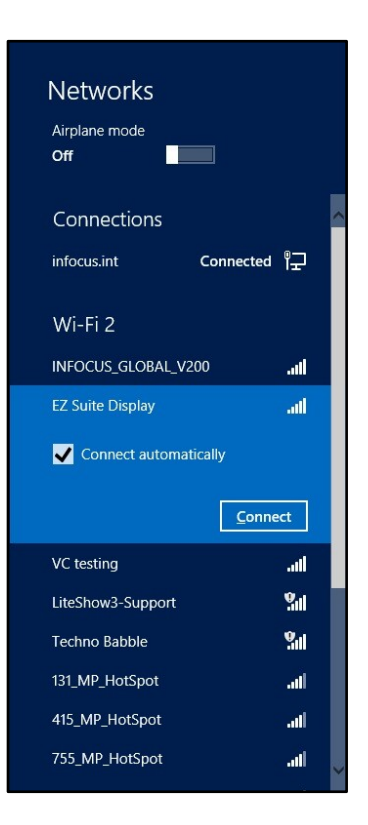

a. Select Connect using a security key instead.

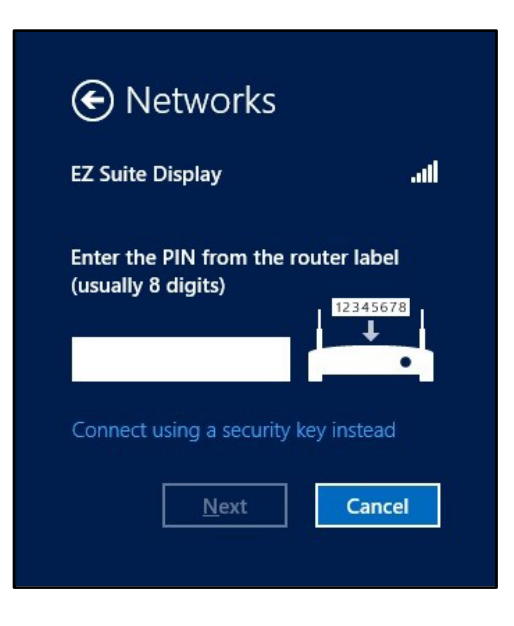

b. Enter the PSK key shown on the EZ Suite Display.

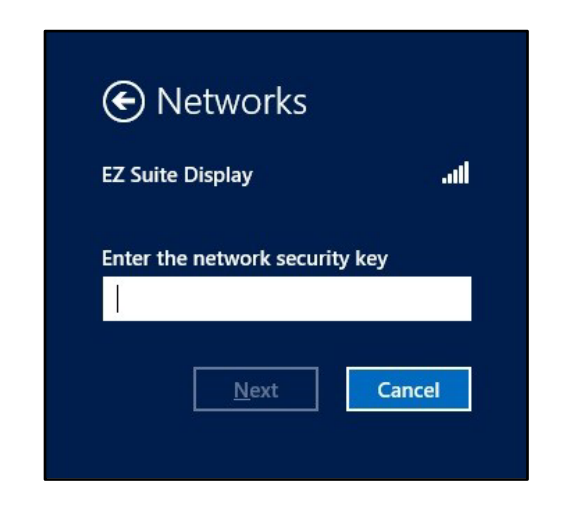

- 5. After connecting successfully, open a web browser and key in the IP address shown on the Welcome page (normally 192.168.111.1).
- 6. Click the EZ Display **Windows OS** button and click **Run** to download and install the EZ WiFi/LAN software (EZ\_WiFi\_LAN\_Win.exe).

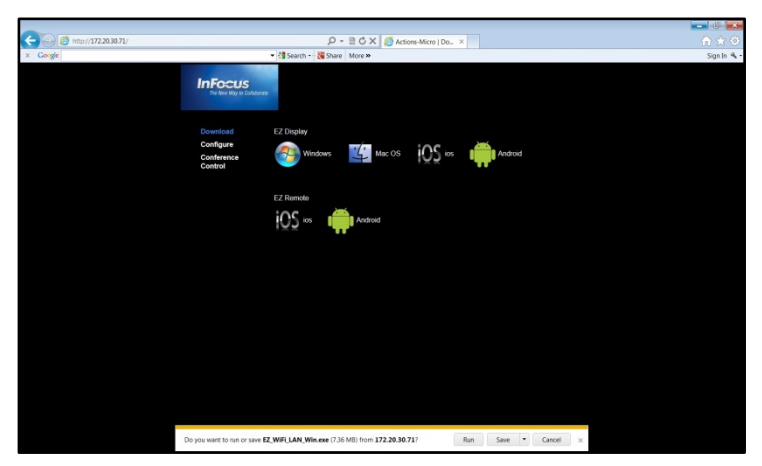

7. Follow the Wizard instructions and select Next.

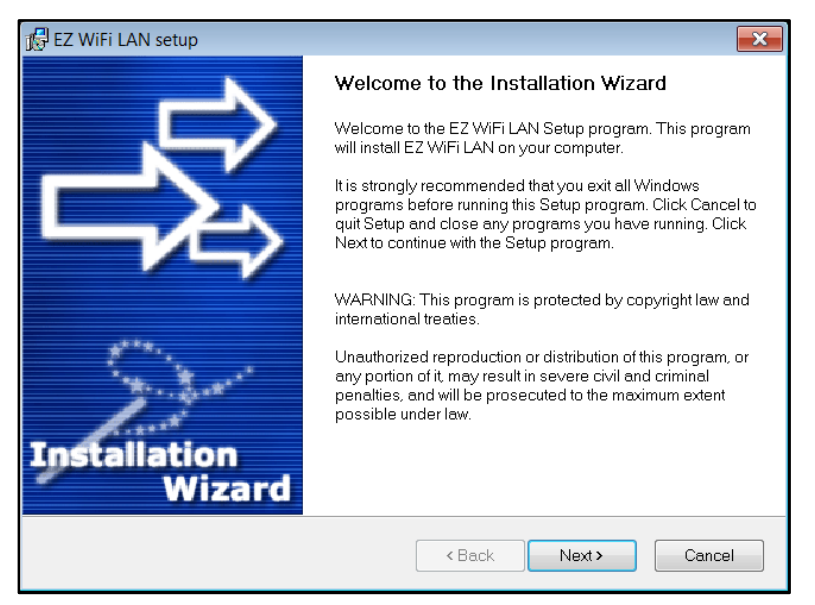

| 🔂 EZ WiFi LAN setup                                                                                          |
|----------------------------------------------------------------------------------------------------|
| Ready to Install the Program<br>The Installation Wizard is ready to install the EZ WiFi LAN.                 |
| You are now ready to install EZ WiFi LAN.                                                                    |
| Press the Next button to begin the installation or the Back button to re-enter the installation information. |
| Ghost Installer® Wizard Cancel                                                                               |

8. Click **Cancel**, when the EZ WiFi/LAN tries to connect to the display.

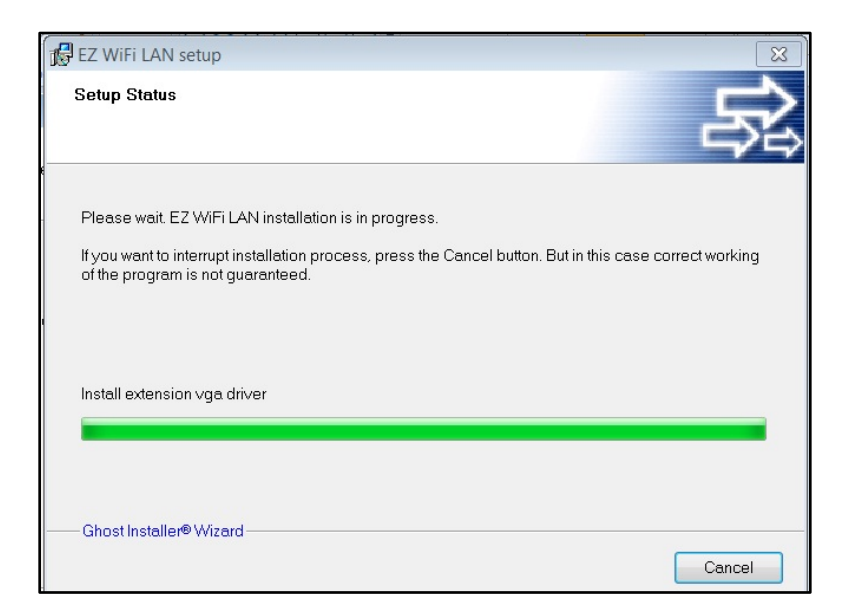

| EZ WiFi/L | AN                  | ×      |
|-----------|---------------------|--------|
|           | Access Point List   |        |
|           | SSID                |        |
|           | 755_MP_HotSpot      |        |
|           | 785_MP_HotSpot      |        |
|           | 975_MP_HotSpot      | =      |
|           | CES-WL2             |        |
|           | EZ Suite Display    |        |
| 1.1       | INFOCUS_GLOBAL_V200 |        |
|           | Infocus-Guest       | -      |
| <         | III                 | •      |
|           | Refresh Connect     | Cancel |

9. Click **Next** to reboot the computer.

| EZ WiFi LAN setup                                                                                                    |
|----------------------------------------------------------------------------------------------------|
| Computer Restart<br>Installation procedure needs to restart your system to<br>configure the installed application.    |
| Some components were not installed completely. For finishing installation it is necessary to reboot<br>your computer. |
| <ul> <li>Yes, reboot my computer now</li> <li>No, I will reboot my computer later</li> </ul>                          |
| Ghost Installer® Wizard Cancel                                                                                        |

10. Click Finish. The computer will reboot.

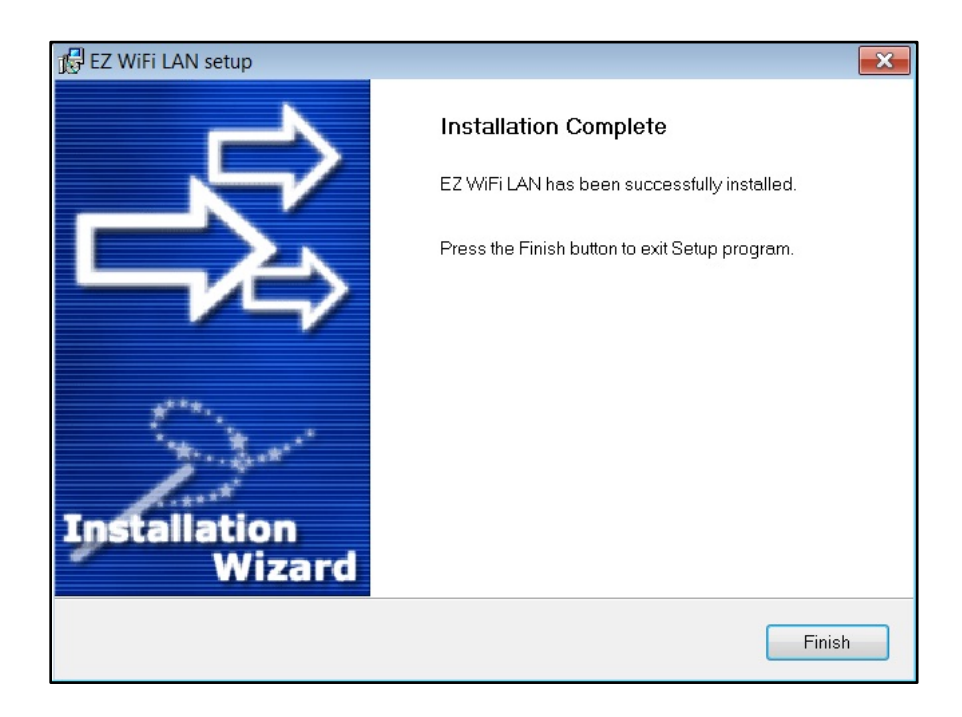

### **Operation**

- 1. Establish the WiFi connection with the EZ Suite enabled display (refer to the above instructions).
- 2. Find EZ WiFi/LAN on your Desktop and start the application. EZ WiFi/LAN will search all connected display devices and list them.
- 3. Select the SSID of the device on which you want to display.
- 4. Input the 4-digit passcode shown on the Welcome page of your display.
- 5. The EZ WiFi/LAN control window will open and the PC's desktop will be displayed wirelessly.
- 6. Select the display mode (Mirror or Extension). If you want to display other people's screens in split screen mode, select the quadrant (1, 2, 3, 4 or L (left), R (right)) you want to display in. Up to 4 different sources can be displayed simultaneously.
- 7. If the Windows graphics are not displaying correctly, you can enable Compatible mode by placing a checkmark in the box. This may resolve the issue.
- 8. Turn on **Audio Streaming** to send audio wirelessly to your EZ Suite enabled display. (Wireless Audio not available on Windows XP.)
- 9. The Link feature will open the display's Web interface on your web browser.
- 10. Click **Exit** to disconnect from the display.

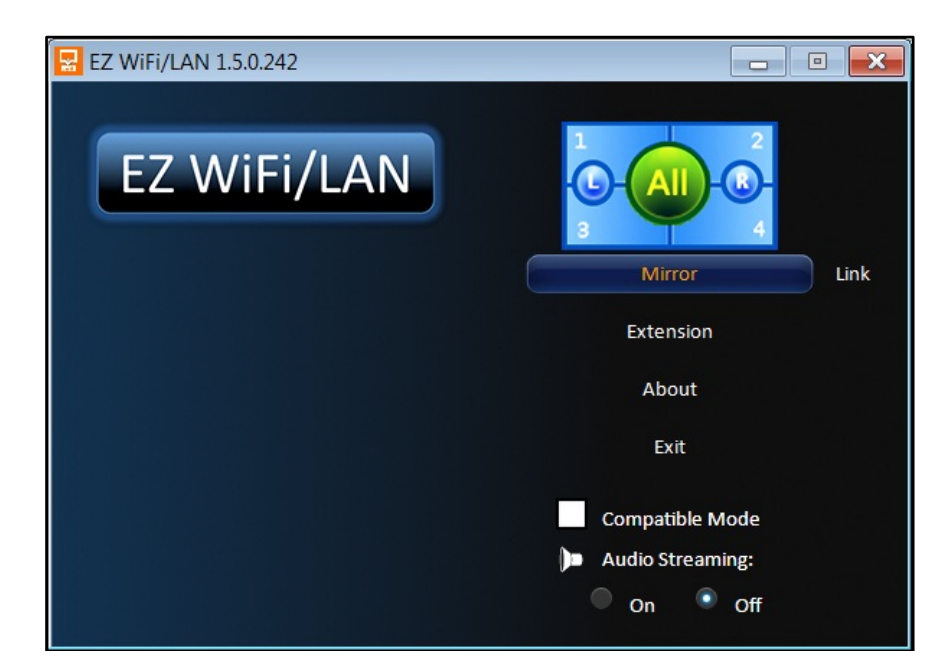

#### Note: Do not change the resolution while WiFi Display is active.